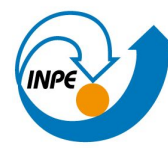

MINISTÉRIO DA CIÊNCIA, TECNOLOGIA E INOVAÇÃO INSTITUTO NACIONAL DE PESQUISAS ESPACIAIS

# Apresentação do Ambiente Padronizado de Desenvolvimento do MONAN na EGEON

Workshop Interno da DIMNT para início dos trabalhos com o MONAN-ATM/SFC de 2 a 3 de outubro de 2023.

Grupo de Computação Científica - GCC Divisão de Modelagem Numérica do Sistema Terrestre - DIMNT Coordenação-Geral de Ciências da Terra - CGCT

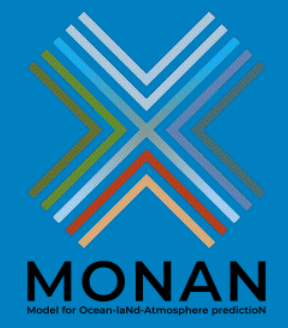

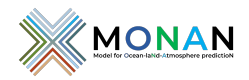

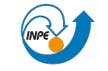

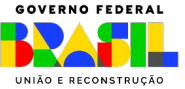

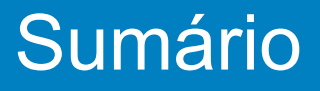

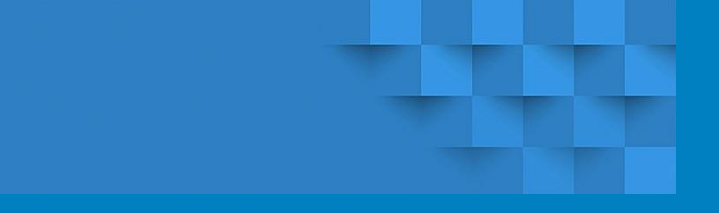

- 1. Introdução
- 2. Ambiente Computacional: Cluster Egeon
- 3. Passo a passo da instalação do MONAN
- 4. Resumo
- 5. Referências

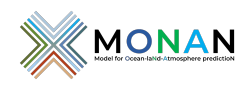

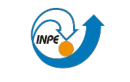

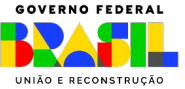

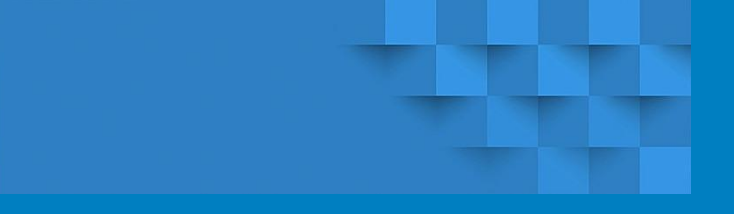

### 1. Introdução

- 2. Ambiente Computacional: Cluster Egeon
- 3. Passo a passo da instalação do MONAN
- 4. Resumo
- 5. Referências

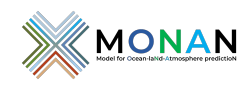

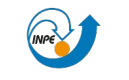

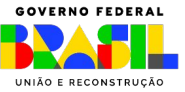

# 1 Introdução

- Procedimento rápido e prático
- Para desenvolvedores compilar e executar o modelo MONAN
- Passo a passo resumido desenvolvido baseado no manual elaborado pelo Grupo de Avaliação de Modelos (GAM)
- Maiores detalhes: manual@GAM
- Manual deste passo a passo:

ftp.cptec.inpe.br/pesquisa/dmdcc/monan/documentos/manuais/

Manual\_MONAN\_V0.1.0\_QuickStart\_V0.0.1.pdf

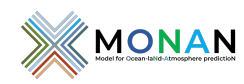

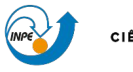

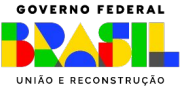

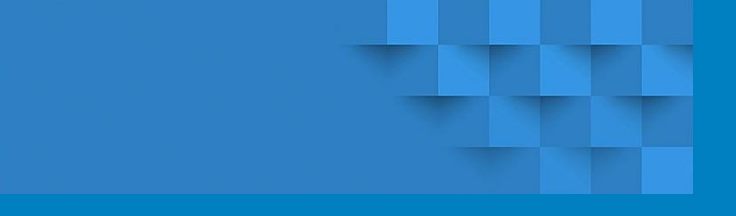

### 1. Introdução

- 2. Ambiente Computacional: Cluster Egeon
- 3. Passo a passo da instalação do MONAN
- 4. Resumo
- 5. Referências

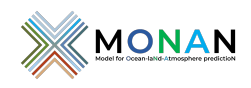

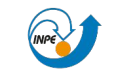

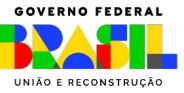

# 2 Ambiente Computacional: Cluster Egeon

### • Nós computacionais:

- 33 servidores (nós) Dell EMC *Power Edge* R6525 configurados com:
- 2 sockets AMD EPYC 7H12 64-Core (128 cores/nó)
- 512Gb de memória/nó
- Filas:
  - **OPER**: reservado à operação (máx. 16 nós)
  - batch: 8:00:00 33 nós (dedicado ao MONAN máx. 16 nós)
  - **PESQ1**: 12:00:00 8 nós (uso geral máx. 4 nós)
  - **PESQ2**: 12:00:00 8 nós (uso geral máx. 4 nós)
  - **PESQ3**: 2:00:00 1 nó (uso geral)
  - proc: 4:00:00 2 nós (uso geral, jobs sequenciais 1 CPU)

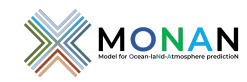

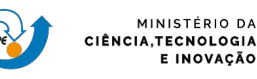

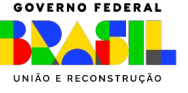

# 2 Ambiente Computacional: Cluster Egeon

- Compiladores e bibliotecas:
  - **GNU**: versão 9.4.0 (*gnu9/9.4.0*)
  - **MPICH**: [mpich.org] (mpich-4.0.2-gcc-9.4.0-gpof2pv)
  - Essas e demais bibliotecas são carregadas automaticamente pelos scripts

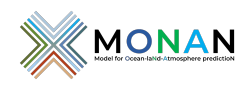

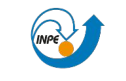

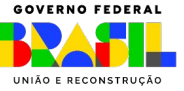

# 2 Ambiente Computacional: Cluster Egeon

- Áreas do MONAN na Egeon:
  - Área de trabalho (BeeGFS):

/mnt/beegfs/monan

Área no storage corporativo (NetApp):

/pesq/dados/monan - 20Tb /pesq/share/monan - 4,8Tb /pesq/scripts/monan - 51Gb /pesq/log/monan - 10Gb

• Área para transferências de arquivos:

http://dataserver.cptec.inpe.br/dataserver\_dmnit/monan/

(todos os arquivos que estiverem em "/pesq/share/monan")

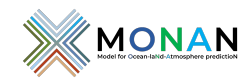

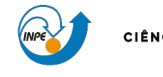

MINISTÉRIO DA I**A.TECNOLOGIA** 

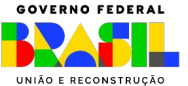

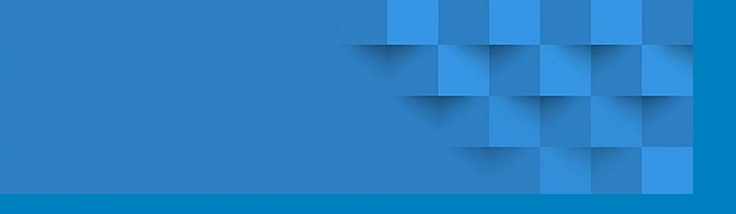

- 1. Introdução
- 2. Ambiente Computacional: Cluster Egeon
- 3. Passo a passo da instalação do MONAN
- 4. Resumo
- 5. Referências

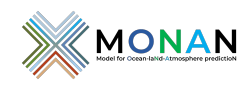

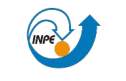

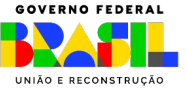

Este passo inicial faz o download dos scripts necessários para a execução completa do passo a passo. (Só deve ser executado uma vez.)

git clone https://github.com/monanadmin/MONAN-scripts.git

Estrutura dos diretórios e arquivos dos scripts:

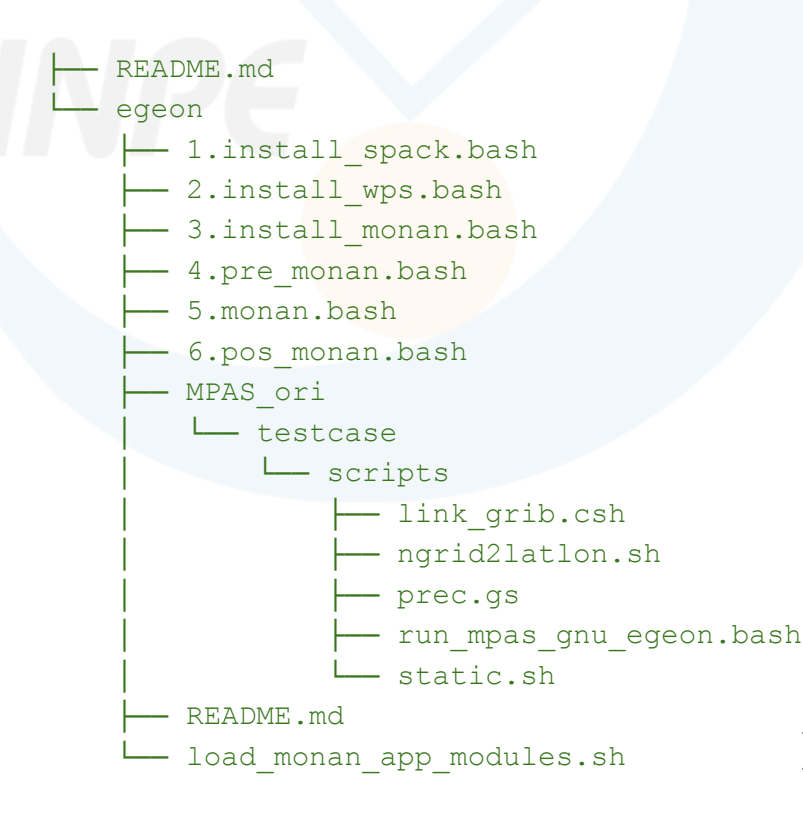

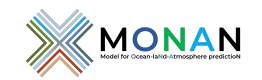

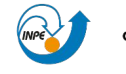

MINISTÉRIO DA Iência,tecnologia E inovação

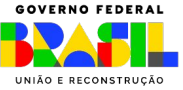

### Passo 1: 1.install\_spack.bash

- Instalação do spack para compilar o WPS.
- Instala o gerenciador de pacotes spack. Para instalação do WPS. (só deve ser executado uma vez.)
- Entrar na sua área de download os script, subpasta egeon:
   cd /mnt/beegfs/\$USER/MONAN-scripts/egeon
- Executar a instalação
  - ./1.install\_spack.bash

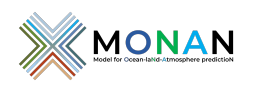

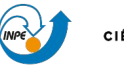

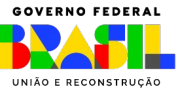

### Passo 1: 1.install\_spack.bash

eduardo.khamis@headnode: /mnt/beegfs/eduardo.khamis/MONAN-scripts/egeon [main] \$ ./1.install spack.bash

==> git clone https://github.com/spack/spack.git spack\_wps

Cloning into 'spack\_wps'... remote: Enumerating objects: 482212, done. remote: Counting objects: 100% (606/606), done. remote: Compressing objects: 100% (297/297), done. remote: Total 482212 (delta 291), reused 485 (delta 214), pack-reused 481606 Receiving objects: 100% (482212/482212), 179.38 MiB | 10.63 MiB/s, done. Resolving deltas: 100% (216796/216796), done. Updating files: 100% (10863/10863), done.

==> git checkout tags/v0.18.1 -b branch v0.18.1 Updating files: 100% (9580/9580), done. Switched to a new branch 'branch v0.18.1'

==> criando env wps.sh

==> Please source /mnt/beegfs/eduardo.khamis/MONAN-scripts/egeon/spack\_wps/env\_wps.sh before continue...

[eduardo.khamis@headnode: /mnt/beegfs/eduardo.khamis/MONAN-scripts/egeon [main] \$ source /mnt/beegfs/eduardo.khamis/MONAN-scripts/egeon/spack\_wps/env\_ wps.sh

Currently Loaded Modules:

1) autotools 3) gnu9/9.4.0 5) ucx/1.11.27) openmpi4/4.1.1 9) python-3.9.13-gcc-9.4.0-moxjnc6 2) prun/2.2 4) hwloc/2.5.06) libfabric/1.13.0 8) ohpc 10) cmake/3.21.3

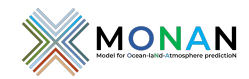

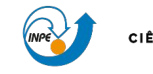

GOVERNO FEDERAL MINISTÉRIO DA CIÊNCIA, TECNOLOGIA E INOVAÇÃO

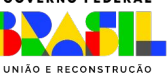

### Passo 1: 1.install\_spack.bash

- Instalação do spack para compilar o WPS.
- Instala o gerenciador de pacotes spack. Para instalação do WPS. (só deve ser executado uma vez.)
- Entrar na sua área de download os script, subpasta egeon:
   cd /mnt/beegfs/\$USER/MONAN-scripts/egeon
- Executar a instalação
  - ./1.install\_spack.bash
- Após a instalação, têm-se a seguinte estrutura:

— egeon ├── spack\_wps

Execute o comando abaixo para carregar o *spack*, sugerido após a instalação:
 source spack\_wps/env\_wps.sh

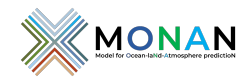

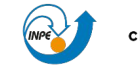

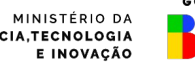

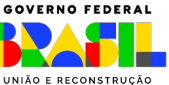

### Passo 2: 2.install\_wps.bash

- Instalação do WPS (WRF)
- Necessário para utilizar o ungrib.exe do WPS no pré-processamento. (só deve ser executado uma vez.)
- Este passo leva aproximadamente 2h para executar completamente
- Na sua área de download dos script, subpasta egeon: cd /mnt/beegfs/\$USER/MONAN-scripts/egeon
- Executar a instalação
  - ./2.install wps.bash

Validação: após a instalação, o local de instalação WPS pode ser encontrado usando o seguinte comando: spack location -i wps@4.3.1%gcc@9.4.0, onde se encontrará por exemplo o executável ungrib.exe. necessário para o pré-processamento do modelo.

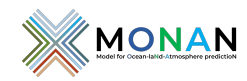

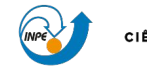

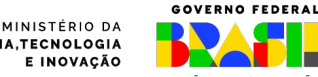

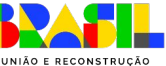

#### eduardo.khamis@headnode: /mnt/beegfs/eduardo.khamis/MONAN-scripts/egeon [main] \$ ./2.install wps.bash

Installing WPS from spack... ==> Added 3 new compilers to /mnt/beegfs/eduardo.khamis/MONAN-scripts/egeon/.spack/spack wps/linux/compilers.yaml nvhpc@22.11 gcc@9.4.0 gcc@8.5.0 ==> Compilers are defined in the following files: /mnt/beegfs/eduardo.khamis/MONAN-scripts/egeon/.spack/spack\_wps/linux/compilers.yaml ==> The following specs have been detected on this system and added to /mnt/beegfs/eduardo.khamis/MONAN-scripts/egeon/.spack/spack\_wps/packages.yaml cmake@3.18.2 cmake@3.21.3 ==> The following specs have been detected on this system and added to /mnt/beegfs/eduardo.khamis/MONAN-scripts/egeon/.spack/spack wps/packages.vaml per105.26.3 ==> The following specs have been detected on this system and added to /mnt/beegfs/eduardo.khamis/MONAN-scripts/egeon/.spack/spack wps/packages.yaml -- no arch / gcc@9.4.0 ----openmpi@4.1.1 ==> Bootstrapping clingo from pre-built binaries ==> Fetching https://mirror.spack.io/bootstrap/github-actions/v0.2/build\_cache/linux-centos7-x86\_64-gcc-10.2.1-clingo-bootstrap-spack-z6v6zvc6awioeompbvo735b 4flr3yuyz.spec.json ==> Fetching https://mirror.spack.io/bootstrap/github-actions/v0.2/build\_cache/linux-centos7-x86\_64/gcc-10.2.1/clingo-bootstrap-spack/linux-centos7-x86\_64/gcc c-10.2.1-clingo-bootstrap-spack-z6v6zvc6awioeompbvo735b4flr3yuyz.spack ==> Installing "clingo-bootstrap@spack%gcc@10.2.1~docs~ipo+python+static\_libstdcpp build\_type=Release arch=linux-centos7-x86\_64" from a buildcache ==> Bootstrapping patchelf from pre-built binaries ==> Bootstrapping patchelf@0.13.1:0.13.99 %acc target=x86 64 from sources ==> Installing patchelf-0.13.1-2zsbev3uygiw2jochs4yutc6gi5s4gd3 ==> No binary for patchelf-0.13.1-2zsbev3uyqiw2jochs4yutc6qi5s4qd3 found: installing from source ==> Fetching https://mirror.spack.io/ source-cache/archive/08/08c0237e89be74d61ddf8f6ff218439cdd62af572d568fb38913b53e222831de.tar.gz ==> No patches needed for patchelf ==> patchelf: Executing phase: 'autoreconf' ==> patchelf: Executing phase: 'configure' ==> patchelf: Executing phase: 'build' ==> patchelf: Executing phase: 'install' ==> patchelf: Successfully installed patchelf-0.13.1-2zsbev3uyqiw2jochs4yutc6qi5s4qd3 Fetch: 0.12s. Build: 9.59s. Total: 9.71s. [+] /mnt/beegfs/eduardo.khamis/MONAN-scripts/egeon/.spack/spack\_wps/tmp/bootstrap/store/linux-rhel8-x86\_64/gcc-9.4.0/patchelf-0.13.1-2zsbev3uygiw2jochs4yutc6 ai5s4ad3 Input spec

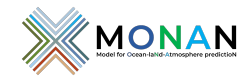

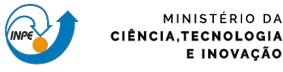

MINISTÉRIO DA

E INOVAÇÃO

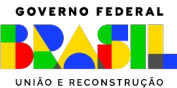

Input spec

wps@4.3.1%gcc@9.4.0

#### Concretized

wps@4.3.1%gcc@9.4.0 build\_type=serial patches=3f0d999,62c1bcc,e208f47,e86d029 arch=linux-rhel8-zen2 ^jasper@3.0.3%gcc@9.4.0+jpeg~opengl+shared build\_type=Release arch=linux-rhel8-zen2 ^cmake@3.21.3%gcc@9.4.0~doc+ncurses+ownlibs~gt build type=Release arch=linux-rhel8-zen2 ^libjpeg-turbo@2.1.3%gcc@9.4.0 arch=linux-rhel8-zen2 ^nasm@2.15.05%qcc@9.4.0 arch=linux-rhel8-zen2 ^libtool@2.4.7%gcc@9.4.0 arch=linux-rhel8-zen2 ^m4@1.4.19%gcc@9.4.0+sigseqv patches=9dc5fbd, bfdffa7 arch=linux-rhel8-zen2 ^libsigsegy@2.13%gcc@9.4.0 arch=linux-rhel8-zen2 ^netcdf-c@4.8.1%qcc@9.4.0~dap~fsync~hdf4~jna+mpi~parallel-netcdf+pic+shared patches=de556da arch=linux-rhel8-zen2 ^hdf5@1.12.2%gcc@9.4.0~cxx+fortran+hl~ipo~java+mpi+shared~szip~threadsafe+tools api=default build\_type=RelWithDebInfo arch=linux-rhel8-zen2 ^openmpi@4.1.1%gcc@9.4.0+atomics~cuda+cxx~cxx\_exceptions~gpfs~internal-hwloc~java~legacylaunchers~lustre~memchecker+pmi+romio+rsh~singularity~sta tic+vt~wrapper-rpath fabrics=ofi,psm2,ucx schedulers=slurm,tm arch=linux-rhel8-zen2 ^pkgconf@1.8.0%gcc@9.4.0 arch=linux-rhel8-zen2 ^zlib@1.2.12%qcc@9.4.0+optimize+pic+shared patches=0d38234 arch=linux-rhel8-zen2 ^netcdf-fortran@4.5.4%gcc@9.4.0~doc+pic+shared arch=linux-rhel8-zen2 ^tcsh@6.24.00%gcc@9.4.0 patches=3a4e60f arch=linux-rhe18-zen2 ^ncurses@6.2%gcc@9.4.0~symlinks+termlib abi=none arch=linux-rhel8-zen2 ^time@1.9%gcc@9.4.0 arch=linux-rhel8-zen2 \*wrf@4.3.3%gcc@9.4.0+pnetcdf build type=dmpar compile type=em real nesting=basic patches=01c0f71,68548f6,b3f063c,e07c39c,e4971f6,e6f3db3,f3dd50d,fa78635 arch=linux-rhel8-zen2 ^libpng@1.6.37%gcc@9.4.0 arch=linux-rhel8-zen2 ^libtirpc@1.2.6%gcc@9.4.0 arch=linux-rhel8-zen2 ^krb5@1.19.3%gcc@9.4.0+shared arch=linux-rhel8-zen2 ^bison@3.8.2%gcc@9.4.0 arch=linux-rhel8-zen2 ^diffutils@3.8%gcc@9.4.0 arch=linux-rhel8-zen2 ^libiconv@1.16%gcc@9.4.0 libs=shared,static arch=linux-rhel8-zen2 ^perl@5.26.3%gcc@9.4.0~cpanm+shared+threads patches=8cf4302 arch=linux-rhel8-zen2 ^gettext@0.21%gcc@9.4.0+bzip2+curses+git~libunistring+libxml2+tar+xz arch=linux-rhel8-zen2 ^bzip2@1.0.8%gcc@9.4.0~debug~pic+shared arch=linux-rhel8-zen2 ^libxml2@2.9.13%gcc@9.4.0~python arch=linux-rhel8-zen2 ^xz@5.2.5%gcc@9.4.0~pic libs=shared,static arch=linux-rhel8-zen2 ^tar@1.34%gcc@9.4.0 zip=pigz arch=linux-rhel8-zen2 ^pigz@2.7%gcc@9.4.0 arch=linux-rhel8-zen2 ^zstd@1.5.2%qcc@9.4.0+programs compression=none libs=shared,static arch=linux-rhel8-zen2 ^openssl@1.1.10%gcc@9.4.0~docs~shared certs=system arch=linux-rhel8-zen2 ^parallel-netcdf@1.12.2%gcc@9.4.0~burstbuffer+cxx+fortran+pic+shared arch=linux-rhel8-zen2

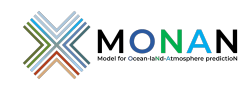

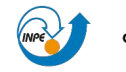

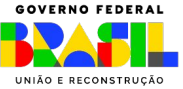

Passo 3: 3.install\_monan.bash

- Instala o MONAN à partir do seu repositório de desenvolvimento pessoal.
- Na sua área de download dos script, subpasta egeon:
   cd /mnt/beegfs/\$USER/MONAN-scripts/egeon
- Executar a instalação
   ./3.install monan.bash https://github.com/<seu usuario>/<seu MONAN repo>.git
- Após a instalação, execute o comando sugerido no terminal, semelhante ao abaixo: cd MPAS/src/MPAS-Model\_v8.0.1\_egeon.gnu940 && source make.sh

Validação: Ao final da execução do script, a mensagem abaixo é emitida no terminal para confirmar que foram gerados os executáveis, e seguir com os próximos passos.

!!! Files init\_atmosphere\_model and atmosphere\_model generated Successfully in ... !!!

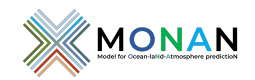

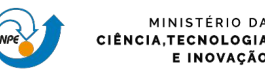

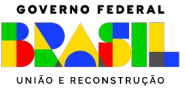

joao.messias@headnode:/mnt/beegfs/joao.messias/MONAN-scripts/egeon :) ./3.install\_monan.bash https://github.com/joaomas/MONAN-Model-JMAS.git

==> Moduling environment...

 Currently Loaded Modules:
 1) autotools
 3) gnu9/9.4.0
 5) phdf5/1.10.8
 7) netcdf-fortran/4.5.3
 9) hwloc/2.5.0

 2) prun/2.2
 4) ohpc
 6) netcdf/4.7.4
 8) mpich-4.0.2-gcc-9.4.0-gpof2pv
 9)

Cloning repository... Cloning into '/mnt/beegfs/joao.messias/MONAN-scripts/egeon/MPAS/src/MPAS-Model\_v8.0.1\_egeon.gnu940'... remote: Enumerating objects: 1700, done. remote: Compressing objects: 100% (1700/1700), done. remote: Compressing objects: 100% (995/995), done. remote: Total 1700 (delta 664), reused 1675 (delta 652), pack-reused 0 Receiving objects: 100% (1700/1700), 3.57 MiB | 10.95 MiB/s, done. Resolving deltas: 100% (664/664), done. Updating files: 100% (1585/1585), done. Switched to a new branch 'develop' >>> Making compile script...

execute: the following to compile MPAS: cd /mnt/beegfs/joao.messias/MONAN-scripts/egeon/MPAS/src/MPAS-Model\_v8.0.1\_egeon.gnu940 && source make.sh && cd ../../..

joao.messias@headnode:/mnt/beegfs/joao.messias/MONAN-scripts/egeon :) cd /mnt/beegfs/joao.messias/MONAN-scripts/egeon/MPAS/src/MPAS-Model\_v8.0.1 \_egeon.gnu940 && source make.sh && cd ../../..

Currently Loaded Modules: 1) autotools 2) prun/2.2 3) gnu9/9.4.0 4) ohpc 5) mpich-4.0.2-gcc-9.4.0-gpof2pv

cd src; make clean RM="rm -f" CORE="atmosphere"
make[1]: Entering directory '/mnt/beegfs/joao.messias/MONAN-scripts/egeon/MPAS/src/MPAS-Model\_v8.0.1\_egeon.gnu940/src'
rm -f libframework.a libops.a libdycore.a libatmosphere.a \*.o
( cd tools; make clean )
make[2]: Entering directory '/mnt/beegfs/joao.messias/MONAN-scripts/egeon/MPAS/src/MPAS-Model\_v8.0.1\_egeon.gnu940/src/tools'
(cd input gen; make clean)

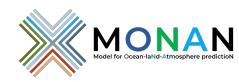

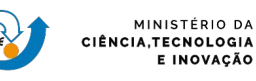

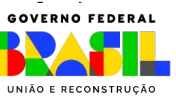

make[2]: Leaving directory '/mnt/beegfs/eduardo.khamis/MONAN-scripts/egeon/MPAS/src/MPAS-Model v8.0.1 egeon.gnu940/src/core atmosphere' MPAS was built with default single-precision reals. Debugging is off. Parallel version is on. Papi libraries are off. TAU Hooks are off. MPAS was built with OpenMP enabled. MPAS was built without OpenMP-offload GPU support. MPAS was built without OpenACC accelerator support. Position-dependent code was generated. MPAS was built with .F files. The native timer interface is being used Using the SMIOL library. make[1]: Leaving directory '/mnt/beegfs/eduardo.khamis/MONAN-scripts/egeon/MPAS/src/MPAS-Model v8.0.1 egeon.gnu940' make[2]: Leaving directory '/mnt/beegfs/eduardo.khamis/MONAN-scripts/egeon/MPAS/src/MPAS-Model\_v8.0.1\_egeon.gnu940/src/core\_init\_atmosphere' 

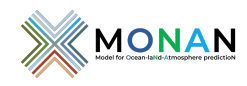

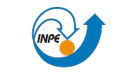

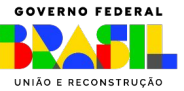

eduardo.khamis@headnode: /mnt/beegfs/eduardo.khamis/MONAN-scripts/egeon [main] \$ ls MPAS/src/MPAS-Model\_v8.0.1\_egeon.gnu940/ total 14M -rwxrwxr-x 1 eduardo.khamis eduardo.khamis 8.1M Sep 27 11:10 atmosphere model\* -rw-rw-r-- 1 eduardo.khamis eduardo.khamis 3.7K Sep 27 11:06 azure-pipelines.yml drwxrwxr-x 2 eduardo.khamis eduardo.khamis 3 Sep 27 11:10 bin/ -rwxrwxr-x 1 eduardo.khamis eduardo.khamis 226K Sep 27 11:10 build\_tables\* drwxrwxr-x 2 eduardo.khamis eduardo.khamis 7 Sep 27 11:10 default inputs/ drwxrwxr-x 3 eduardo.khamis eduardo.khamis 4 Sep 27 11:06 docs/ -rwxrwxr-x 1 eduardo.khamis eduardo.khamis 4.7M Sep 27 11:10 init\_atmosphere\_model\* -rw-rw-r-- 1 eduardo.khamis eduardo.khamis 3.1K Sep 27 11:06 INSTALL -rw-rw-r-- 1 eduardo.khamis eduardo.khamis 2.3K Sep 27 11:06 LICENSE -rw-rw-r-- 1 eduardo.khamis eduardo.khamis 46K Sep 27 11:06 Makefile -rw-rw-r-- 1 eduardo.khamis eduardo.khamis 80K Sep 27 11:10 make.output -rwxrwxr-x 1 eduardo.khamis eduardo.khamis 3.9K Sep 27 11:06 make.sh\* -rw-rw-r-- 1 eduardo.khamis eduardo.khamis 1.3K Sep 27 11:08 namelist.atmosphere -rw-rw-r-- 1 eduardo.khamis eduardo.khamis 1.5K Sep 27 11:10 namelist.init\_atmosphere -rw-rw-r-- 1 eduardo.khamis eduardo.khamis 2.8K Sep 27 11:06 README.md drwxrwxr-x 14 eduardo.khamis eduardo.khamis 17 Sep 27 11:10 src/ -rw-rw-r-- 1 eduardo.khamis eduardo.khamis 1.5K Sep 27 11:08 stream\_list.atmosphere.diagnostics -rw-rw-r-- 1 eduardo.khamis eduardo.khamis 927 Sep 27 11:08 stream\_list.atmosphere.output -rw-rw-r-- 1 eduardo.khamis eduardo.khamis 9 Sep 27 11:08 stream list.atmosphere.surface -rw-rw-r-- 1 eduardo.khamis eduardo.khamis 1.6K Sep 27 11:08 streams.atmosphere -rw-rw-r-- 1 eduardo.khamis eduardo.khamis 920 Sep 27 11:10 streams.init atmosphere drwxrwxr-x 5 eduardo.khamis eduardo.khamis 3 Sep 27 11:06 testing\_and\_setup/

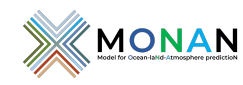

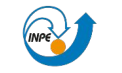

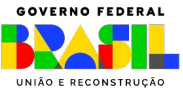

Passo 4: 4.pre\_monan.bash

- Executa o pré-processamento do MONAN;
- Na sua área de download dos script, subpasta egeon:
   cd /mnt/beegfs/\$USER/MONAN-scripts/egeon
- Execute os comando abaixo:

source spack\_wps/env\_wps.sh

./4.pre\_monan.bash

Validação: após a execução, verifique se foram gerados os arquivos abaixo:

- ./MPAS/testcase/runs/ERA5/static/x1.1024002.static.nc
- ./MPAS/testcase/runs/ERA5/2021010100/x1.1024002.init.nc
- ./MPAS/testcase/runs/ERA5/2021010100/wpsprd/FILE:2021-01-01\_00
- ./MPAS/testcase/runs/ERA5/2021010100/wpsprd/FILE2:2021-01-01\_00
- ./MPAS/testcase/runs/ERA5/2021010100/wpsprd/FILE3:2021-01-01\_00
- ./MPAS/testcase/runs/ERA5/2021010100/wpsprd/GEO:1979-01-01\_00
- ./MPAS/testcase/runs/ERA5/2021010100/wpsprd/LSM:1979-01-01\_00

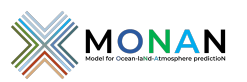

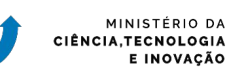

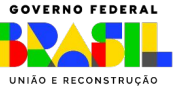

#### eduardo.khamis@headnode: /mnt/beegfs/eduardo.khamis/MONAN-scripts/egeon [main] \$ ./4.pre\_monan.bash

==> Copying ungrib.exe from WPS dir...

==> It takes several minutes...

==> Copying and decompressing testcase data...

==> Copyings scripts from MPAS\_ori to MPAS testcase script folders...

'/mnt/beegfs/eduardo.khamis/MONAN-scripts/egeon/MPAS\_ori/testcase/scripts/link\_grib.csh' -> '/mnt/beegfs/eduardo.khamis/MONAN-scripts/egeon/MPAS/testcase/s cripts/link\_grib.csh'

'/mnt/beegfs/eduardo.khamis/MONAN-scripts/egeon/MPAS\_ori/testcase/scripts/ngrid2latlon.sh' -> '/mnt/beegfs/eduardo.khamis/MONAN-scripts/egeon/MPAS/testcase
/scripts/ngrid2latlon.sh'

'/mnt/beegfs/eduardo.khamis/MONAN-scripts/egeon/MPAS\_ori/testcase/scripts/prec.gs' -> '/mnt/beegfs/eduardo.khamis/MONAN-scripts/egeon/MPAS/testcase/scripts
/prec.gs'

'/mnt/beegfs/eduardo.khamis/MONAN-scripts/egeon/MPAS\_ori/testcase/scripts/run\_mpas\_gnu\_egeon.bash' -> '/mnt/beegfs/eduardo.khamis/MONAN-scripts/egeon/MPAS/ testcase/scripts/run\_mpas\_gnu\_egeon.bash'

'/mnt/beegfs/eduardo.khamis/MONAN-scripts/egeon/MPAS\_ori/testcase/scripts/static.sh' -> '/mnt/beegfs/eduardo.khamis/MONAN-scripts/egeon/MPAS/testcase/scrip ts/static.sh'

==> Copying and decompressing all data for preprocessing...

==> Creating make\_static.sh for submiting init\_atmosphere...

==> Executing sbatch make\_static.sh...

Submitted batch job 280011

==> Creating submition scripts degrib, atmosphere\_model...

/mnt/beegfs/eduardo.khamis/MONAN-scripts/egeon/MPAS/testcase/data/ERA5/2021010100 FORECAST 2021010100

==> Submiting degrib\_exe.sh...

Submitted batch job 280012

==> Submiting InitAtmos\_exe.sh...

Submitted batch job 280013

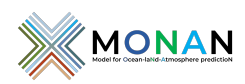

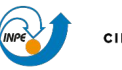

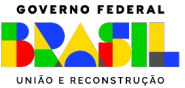

Passo 5: 5.monan.bash

- Executa-se o MONAN.
- Na sua área de download dos script, subpasta egeon:
   cd /mnt/beegfs/\$USER/MONAN-scripts/egeon
- Execute o comando abaixo:
   ./5.monan.bash

Validação: após a execução, verifique se foram gerados os arquivos abaixo em:

./MPAS/testcase/runs/ERA5/2021010100/mpasprd:

diag.2021-01-01\_08.00.00.nc diag.2021-01-01\_09.00.00.nc diag.2021-01-01\_10.00.00.nc

... até: diag.2021-01-02\_00.00.00.nc CI: 2021-01-01 00:00 GMT Res.: 24km x 55L Timestep: 180s Horizonte de previsão: 24h Recursos: 8 nós com 64 cpn (fila batch) I/O: Saídas a cada 3 horas

> history.2021-01-01\_00.00.00.nc history.2021-01-01\_03.00.00.nc History.2021-01-01 06.00.00.nc

... até:

history.2021-01-02\_00.00.00.nc

E o arquivo gerado no pré: x1.1024002.init.nc

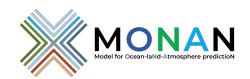

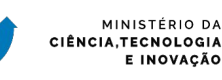

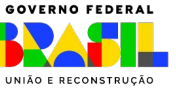

Passo 6: 6.pos\_monan.bash

- Executa-se o pós-processamento do MONAN.
- Na sua área de download dos script, subpasta egeon:
   cd /mnt/beegfs/\$USER/MONAN-scripts/egeon
- Execute o comando abaixo:
  - ./6.pos\_monan.bash

**Validação:** Usando o comando abaixo, verifique que a figura foi gerada e que se parece com a figura mais abaixo:

module load imagemagick-7.0.8-7-gcc-11.2.0-46pk2go

display ./MPAS/testcase/runs/ERA5/2021010100/postprd/MPAS.png

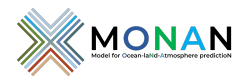

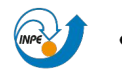

MINISTÉRIO DA CIÊNCIA,TECNOLOGIA E INOVAÇÃO

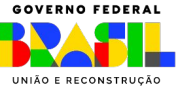

MPAS APCP+24h

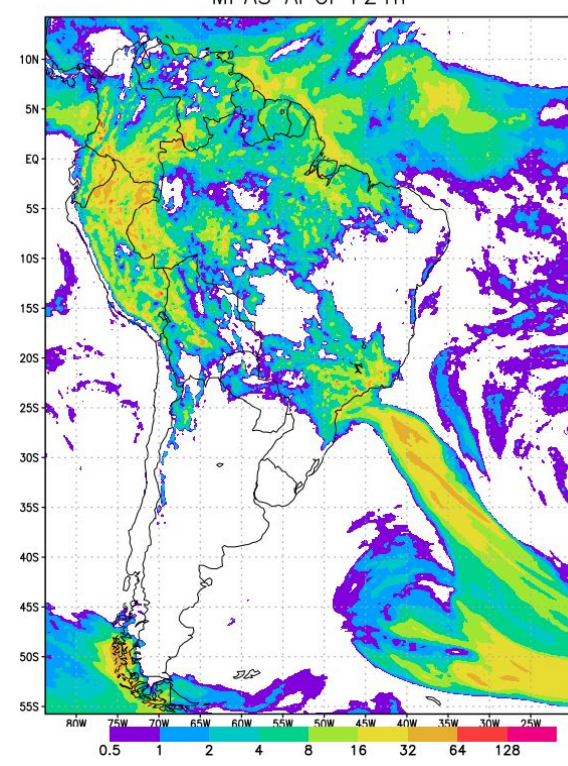

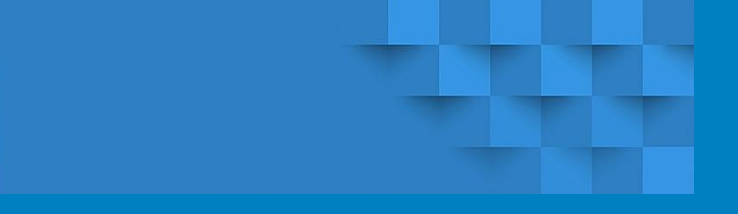

- 1. Introdução
- 2. Ambiente Computacional: Cluster Egeon
- 3. Passo a passo da instalação do MONAN
- 4. Resumo
- 5. Referências

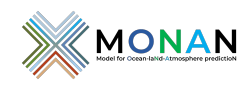

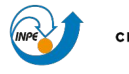

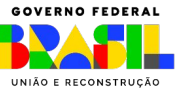

### 4 Resumo

\$> git clone https://github.com/monanadmin/MONAN-scripts.git

- \$> cd MONAN-scripts/egeon
- \$> ./1.install\_spack.bash
- \$> source /mnt/beegfs/\$USER/MONAN-scripts/egeon/spack\_wps/env\_wps.sh
- \$> ./2.install\_wps.bash

\$> ./3.install\_monan.bash https://github.com/<seu\_usuario>/MONAN-Model.git
\$> cd MPAS/src/MPAS-Model\_v8.0.1\_egeon.gnu940 && source make.sh && cd ../../..

- \$> ./4.pre\_monan.bash
- \$> ./5.monan.bash

### \$> ./6.pos\_monan.bash

\$> module load imagemagick-7.0.8-7-gcc-11.2.0-46pk2go

\$> display ./MPAS/testcase/runs/ERA5/2021010100/postprd/MPAS.png

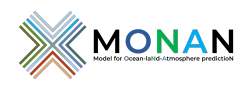

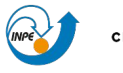

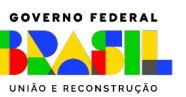

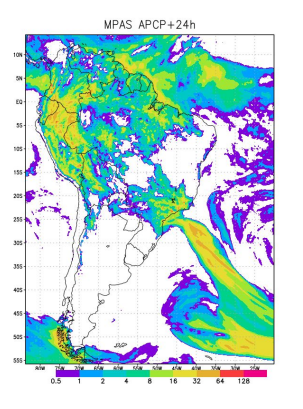

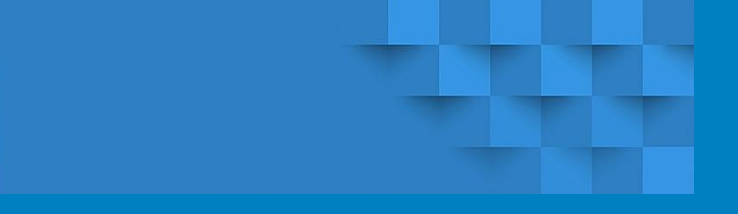

- 1. Introdução
- 2. Ambiente Computacional: Cluster Egeon
- 3. Passo a passo da instalação do MONAN
- 4. Resumo
- 5. Referências

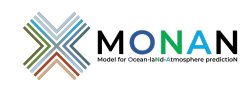

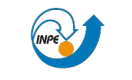

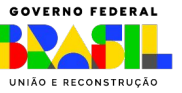

## 5 Referências

[1] Model for Prediction Across Scales-Atmosphere (MPAS-A) on INPE's EGEON System User's Guide. Julio P R Fernandez et al., 2023. (Draft)

[2] MPAS. <u>https://mpas-dev.github.io/</u>, de onde se encontra as *public releases*, referências para o repositório GitHub e manual.

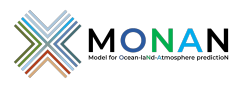

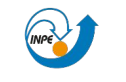

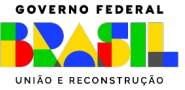

### Agradecimentos

### À chefia da **DIMNT**

### Ao GAM

### Ao SESUP-COIDS

### Aos colegas da **DIMNT**

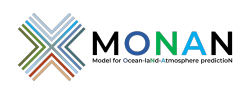

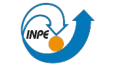

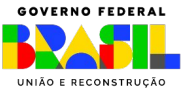